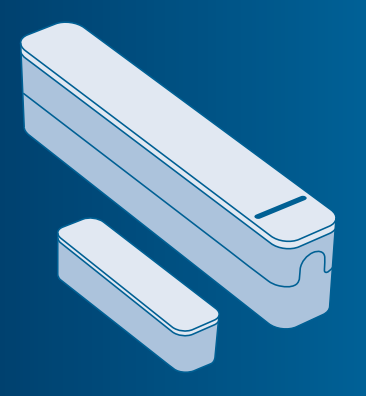

# Bosch Smart Home

# Tür-/Fensterkontakt Bedienungsanleitung

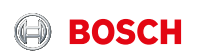

# Starten Sie in Ihr smartes Zuhause!

Download on the

GET IT ON Google Play

Installieren Sie bitte unbedingt zuerst den Bosch Smart Home Controller.

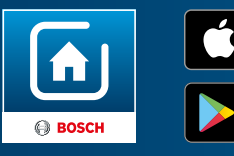

Stellen Sie bitte sicher, dass Sie über einen Bosch Smart Home Controller sowie die Bosch Smart Home App verfügen und beides erfolgreich eingerichtet haben.

# Richten Sie Ihr Produkt in nur 3 Schritten ein

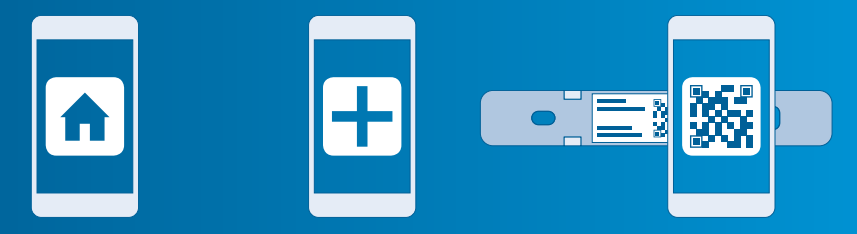

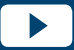

Nutzen Sie zur einfachen Installation Ihres Bosch Smart Home Tür-/Fensterkontakts auch das erklärende Video auf unserer Website: www.bosch-smarthome.com/installation  Bosch Smart Home App starten  "Gerät hinzufügen" wählen  QR-Code scannen, Anweisungen folgen

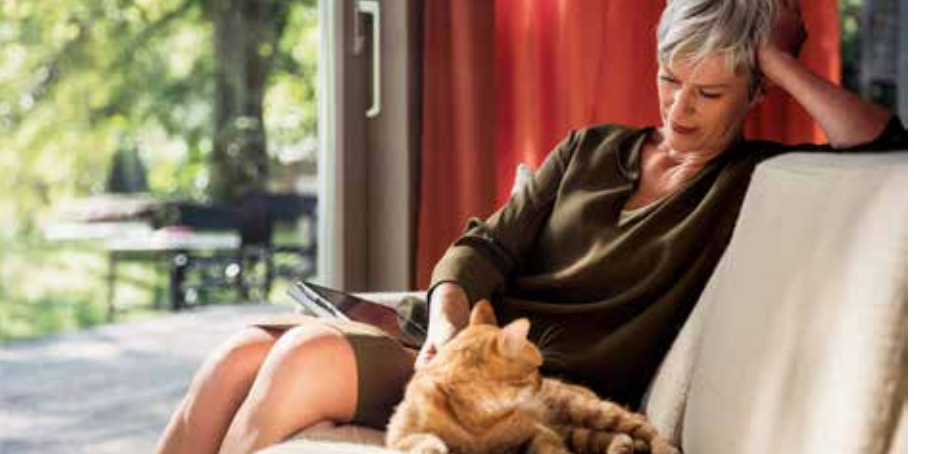

# Sehr geehrte Kundin, sehr geehrter Kunde,

herzlichen Glückwunsch zum Kauf Ihres Bosch Smart Home Tür-/Fensterkontakts. Er hilft Ihnen dabei, Ihr Zuhause noch sicherer und smarter zu machen. Dank der Bosch Smart Home App erkennen Sie auch von unterwegs schnell und einfach geöffnete Fenster. Und nicht nur das. Der Bosch Smart Home Tür-/Fensterkontakt veranlasst das automatische Herunterregeln der Heizkörper bei offenem Fenster und löst Alarm aus sobald Fenster oder Türen in Abwesenheit geöffnet werden.

Viel Freude mit Ihrem neuen Produkt wünscht Ihnen Ihr Bosch Smart Home Team

#### INHALTSVERZEICHNIS

1.0Produktbeschreibung084.0Anzeige- und1.1BestimmungsgemäßeBedienelemente14Verwendung094.1Produktübersicht14

| 2.0 | Verpackungsinhalt10    | 5.0 | Installation und   |    |
|-----|------------------------|-----|--------------------|----|
|     |                        |     | Inbetriebnahme     | 16 |
| 3.0 | Warnhinweise           | 5.1 | Installation       | 18 |
| 3.1 | Symbolerklärung12      | 5.2 | Batterien einlegen | 20 |
| 3.2 | Sicherheitshinweise 13 | 53  | Gerät anlernen     | 22 |

| 6.0 | Montage24         | 7  |
|-----|-------------------|----|
| 6.1 | Montageort24      | 7  |
| 6.2 | Montagehinweise26 | 7. |
| 6.3 | Klebe-Montage     | 7  |
| 6.4 | Schraub-Montage   | 7  |
|     | -                 | 7  |

#### **1.0 PRODUKTBESCHREIBUNG**

Ihr Tür-/Fensterkontakt erkennt offene Fenster und Türen automatisch per App. Er veranlasst das automatische Herunterregeln der Heizkörper bei offenem Fenster und löst Alarm aus bei unbefugtem Öffnen von Fenstern oder Türen. Der Tür-/Fensterkontakt ist updatefähig und wird über das Bosch Smart Home System stetig aktualisiert.

# 1.1 Bestimmungsgemäße Verwendung

Das Produkt ist ausschließlich für die Installation in Innenräumen vorgesehen.
Für die einwandfreie Funktion muss das Produkt zusammen mit dem Bosch Smart Home Controller eingesetzt werden.
▶ Sicherheitshinweise und die Anweisungen in dieser Anleitung sowie in der Bosch Smart Home App befolgen, um die Inbetriebnahme sicherzustellen.

 Bitte Angaben in den Technischen Daten beachten (siehe S.40).
 Staub, Sonnenstrahlung oder

Wärmebestrahlung vermeiden.

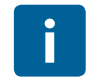

Produkt in keiner Weise modifizieren. Jede andere Verwendung ist nicht bestimmungsgemäß. Daraus resultierende Schäden sind von der Haftung ausgeschlossen.

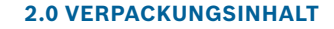

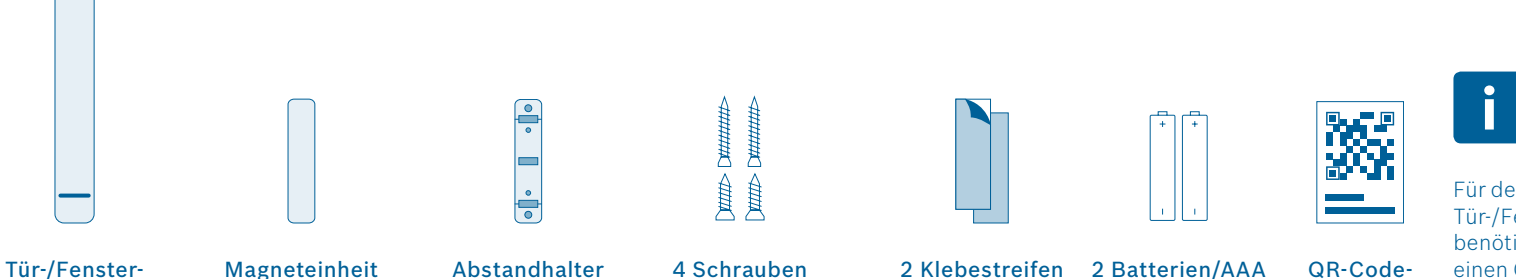

Für den Betrieb des Tür-/Fensterkontakts benötigen Sie die App, einen Controller und eine Internetverbindung.

Aufkleber

kontakt

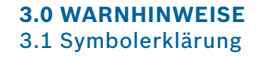

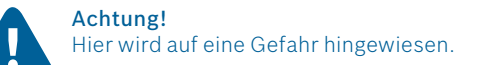

#### 3.2 Sicherheitshinweise

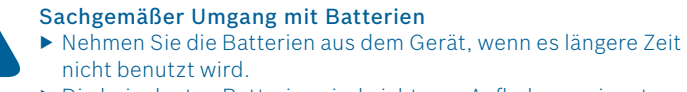

▶ Die beigelegten Batterien sind nicht zum Aufladen geeignet.

# Hinweis!

Wichtige Informationen werden mit dem gezeigten Info-Symbol gekennzeichnet.

#### **4.0 ANZEIGE- UND BEDIENELEMENTE** 4.1 Produktübersicht

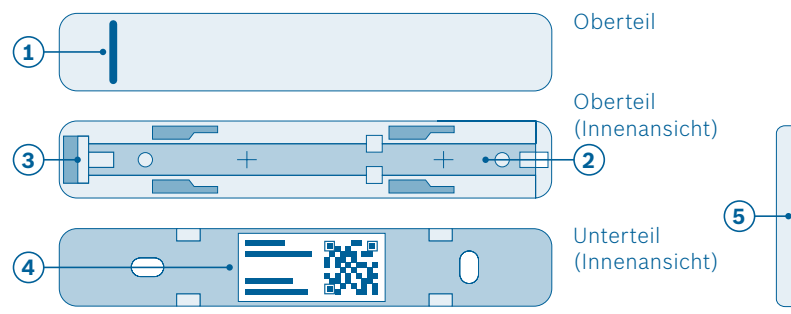

| Pos. | Bezeichnung   | Erläuterung                                                            |                                       |  |
|------|---------------|------------------------------------------------------------------------|---------------------------------------|--|
|      | LED           | Anzeige für Status und Fehler                                          |                                       |  |
|      |               | Rot                                                                    | Rot Störung                           |  |
| 1    |               | Orange                                                                 | Prozess oder Update wird durchgeführt |  |
|      |               | Grün Status "an"; Prozess oder Update ist<br>erfolgreich abgeschlossen |                                       |  |
| 2    | Batteriefach  | -                                                                      |                                       |  |
| 3    | Systemtaste   | Gerät zurücksetzen                                                     |                                       |  |
| 4    | QR-Code       | Scannen zur Geräte-Identifikation                                      |                                       |  |
| 5    | Magneteinheit | Auslösen des Tür-/Fensterkontakts                                      |                                       |  |

#### **5.0 INSTALLATION UND INBETRIEBNAHME**

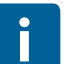

#### Bevor Sie beginnen

Stellen Sie bitte sicher, dass Sie über einen Bosch Smart Home Controller und die Bosch Smart Home App verfügen und beides erfolgreich eingerichtet haben.

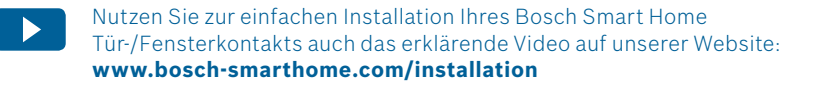

5.1 Installation

Starten Sie nun die Bosch Smart Home App und wählen Sie "Gerät hinzufügen".

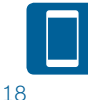

Ab hier führt Sie die App durch die Installation. Eine ausführliche Beschreibung finden Sie in dieser Bedienungsanleitung.

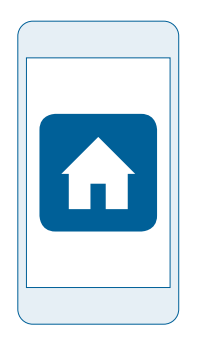

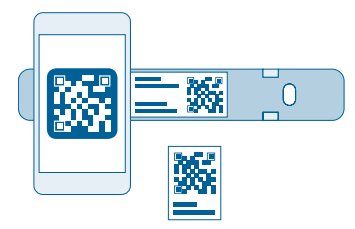

Die App wird Sie auffordern, den QR-Code am Produkt zu scannen. Öffnen Sie das Gerät, indem Sie Oberteil und Unterteil gegeneinander verschieben. Sie finden den QR-Code innen im Unterteil des Tür-/Fensterkontakts und als Aufkleber in der Verpackung.

# 5.2 Batterien einlegen

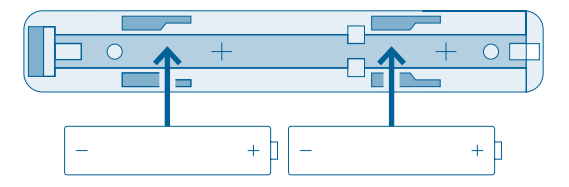

Legen Sie die Batterien in das Batteriefach ein. Achten Sie dabei auf die richtige Polung.

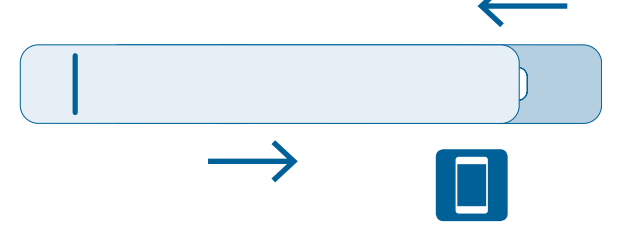

# Schließen Sie danach das Batteriefach wieder.

Nun führt Sie die App durch die Installation. Eine ausführliche Beschreibung finden Sie in dieser Bedienungsanleitung. 5.3 Gerät anlernen

Bestätigen Sie in der App das Einlegen der Batterien. Der Tür-/ Fensterkontakt versucht automatisch, sich mit Ihrem Bosch Smart Home Controller zu verbinden.

Die LED des Tür-/Fensterkontakts zeigt den Status des Anlernversuchs über folgende Blinkcodes an: Wenn das Gerät nach drei Minuten noch keine Verbindung zum Controller aufbauen konnte, wird der Anlernmodus beendet. Um den Anlernmodus erneut zu starten drücken Sie bitte die Systemtaste am Tür-/Fensterkontakt.

| LED                | Erläuterung                 |  |
|--------------------|-----------------------------|--|
| Blinkt orange      | Suche nach dem Controller   |  |
| Blinkt einmal grün | Erfolgreicher Anlernversuch |  |
| Blinkt orange      | Erfolgloser Anlernversuch   |  |

Zusätzlich informiert Sie die App, wenn das Anlernen erfolgreich war.

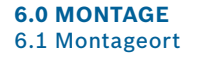

|  | 1 |  |
|--|---|--|
|  |   |  |
|  |   |  |

Bringen Sie Ihren Tür-/Fensterkontakt nicht auf der Scharnierseite des Fensters an! Beim Öffnen des Fensters könnte dieser sonst Schaden nehmen.

Bitte bringen Sie den Tür-/Fensterkontakt am oberen Teil des Fensterrahmens an. Der Tür-/Fensterkontakt wird mit der LED nach unten auf dem Fensterrahmen montiert. Die Magneteinheit wird auf dem Fensterflügel angebracht.

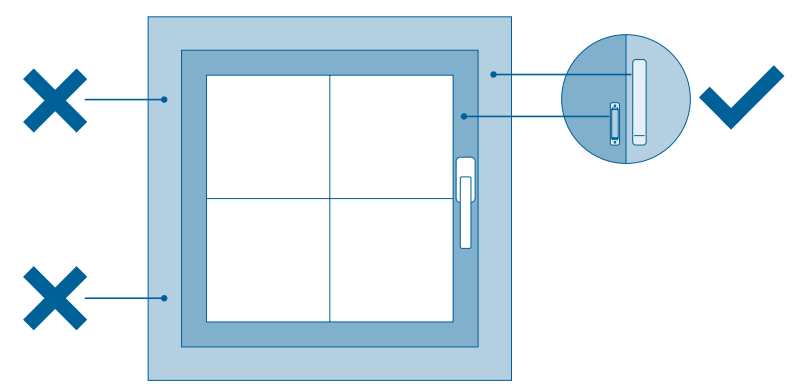

#### 6.2 Montagehinweise

Achten Sie darauf, dass sich Tür-/Fensterkontakt und Magneteinheit auf gleicher Tiefe befinden. Nutzen Sie dafür gegebenenfalls den beiliegenden Abstandhalter. Zudem müssen die Unterkanten der Geräte auf gleicher Höhe sein. Ist alles korrekt ausgerichtet, blinkt die LED im Gerät kurz auf.

Der Tür-/Fensterkontakt und die Magneteinheit können auf den Fensterrahmen geklebt oder geschraubt werden. Siehe Folgeseiten.

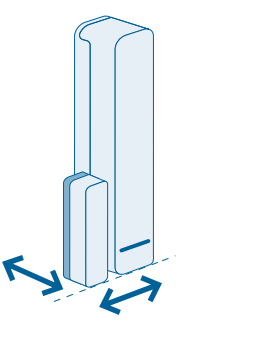

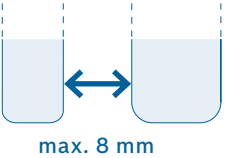

Der Abstand zwischen Magneteinheit und Tür-/Fensterkontakt darf dabei höchstens 8 mm betragen.

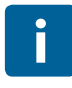

Halten Sie bei der Montage den Mindestabstand zur Umgebung ein (1,5 cm), damit der Tür-/Fensterkontakt noch ineinandergeschoben werden kann.

#### 6.3 Klebe-Montage

 Montage des Tür-/Fensterkontakts
 Befestigen Sie den Klebestreifen an der Rückseite des Tür-/Fensterkontakt-Unterteils und ziehen Sie die zweite Schutzfolie ab.

Setzen Sie den Tür-/Fensterkontakt an der gewünschten Stelle auf dem Fensterrahmen auf und drücken Sie den Tür-/Fensterkontakt fest. Halten Sie bei der Montage den Mindestabstand zur Umgebung ein (1,5 cm), damit der Tür-/Fensterkontakt noch ineinandergeschoben werden kann.

i

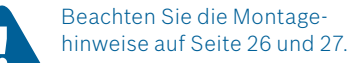

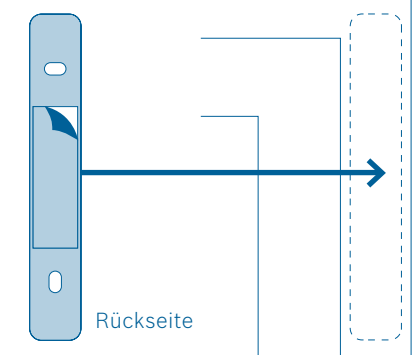

## Montage der Magneteinheit mit Abstandhalter

- Befestigen Sie den Klebestreifen an der Rückseite des Abstandhalters und ziehen Sie die zweite Schutzfolie ab.
- Setzen Sie den Abstandhalter an der gewünschten Stelle auf dem Fensterrahmen auf und drücken Sie den Abstandhalter fest.
- Setzen Sie die Magneteinheit auf dem Abstandhalter auf.

Ist alles korrekt ausgerichtet, blinkt die LED im Gerät kurz auf.

Ē

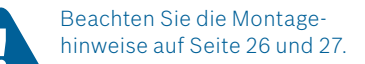

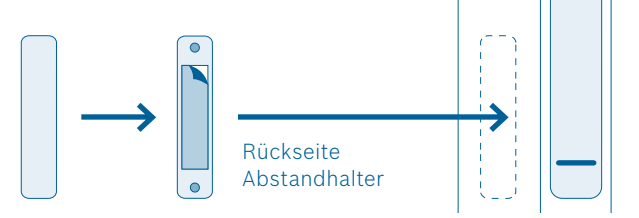

## Montage der Magneteinheit ohne Abstandhalter

- Befestigen Sie den Klebestreifen an der Rückseite der Magneteinheit und ziehen Sie die zweite Schutzfolie ab.
- Setzen Sie die Magneteinheit an der gewünschten Stelle auf dem Fensterrahmen auf und drücken Sie die Magneteinheit fest.

Ist alles korrekt ausgerichtet, blinkt die LED im Gerät kurz auf.

i

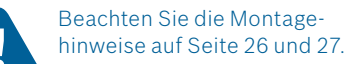

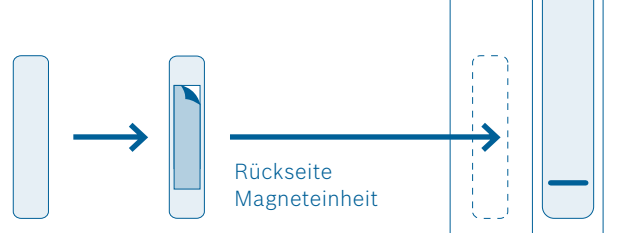

## 6.4 Schraub-Montage

Montage des Tür-/Fensterkontakts ► Trennen Sie das Batteriefach vom Unterteil des Tür-/Fensterkontakts. ► Halten Sie das Unterteil an die gewünschte Stelle des Fensterrahmens und markieren Sie die Stellen für die Bohrlöcher.

- ▶ Bohren Sie die Löcher
- Setzen Sie das Unterteil auf und schrauben Sieles fest, Nutzen Siel hierfür die kurzen Schrauben
- Setzen Sie nun das Oberteil mit den Batterien wieder auf das montierte Unterteil

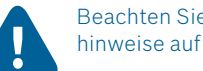

Beachten Sie die Montagehinweise auf Seite 26 und 27

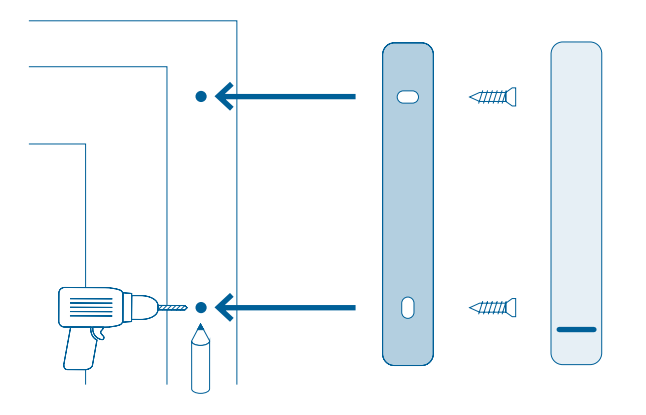

Montage der Magneteinheit mit Abstandhalter

Halten Sie den Abstandhalter an die gewünschte Stelle des Fensterflügels und markieren Sie die Stellen für die Bohrlöcher.

▶ Bohren Sie die Löcher.

 Öffnen Sie den Deckel der Magneteinheit.  Setzen Sie die Magneteinheit auf den Abstandhalter und schrauben Sie Magneteinheit und Abstandhalter am Fensterrahmen fest. Nutzen Sie hierfür die langen Schrauben.
 Setzen Sie den Deckel der Magnet-

 Setzen Sie den Deckel der Magi einheit wieder auf.

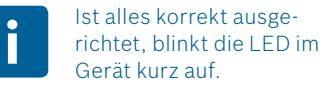

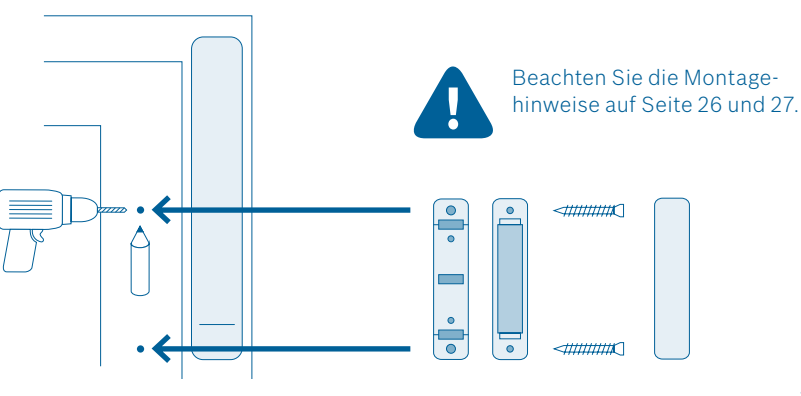

Montage der Magneteinheit ohne Abstandhalter

- Öffnen Sie den Deckel der Magneteinheit.
- Halten Sie die Magneteinheit an die gewünschte Stelle des Fensterflügels und markieren Sie die Stellen für die Bohrlöcher.
- Bohren Sie die Löcher.

Setzen Sie die Magneteinheit auf und schrauben Sie Magneteinheit und Abstandhalter am Fensterrahmen fest. Nutzen Sie hierfür die langen Schrauben.

 Setzen Sie den Deckel der Magneteinheit wieder auf.

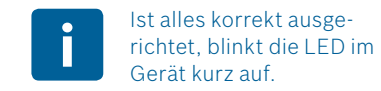

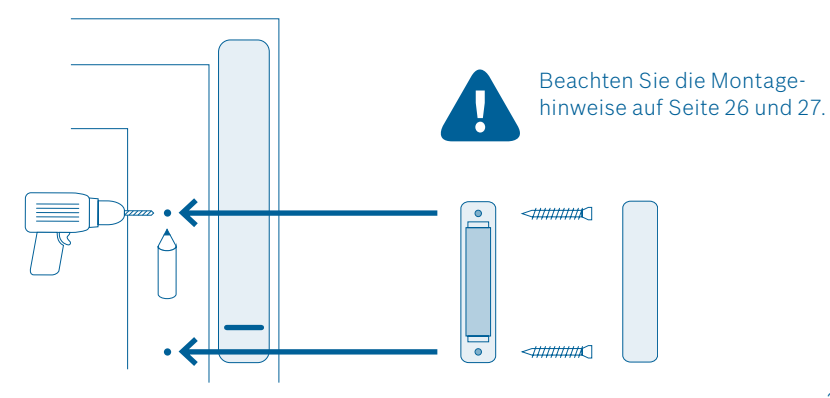

# 7.0 ANGABEN ZUM PRODUKT

7.1 Technische Daten

| Typbezeichnung                | Contact AA              |  |
|-------------------------------|-------------------------|--|
| Batterien                     | 2×LR03/Micro/AAA        |  |
| Batterielebensdauer           | ≥2 Jahre                |  |
| Max. Stromaufnahme            | 50 mA                   |  |
| Empfängerkategorie            | SRD Category 2          |  |
| Funkfrequenz                  | 868,3 MHz / 869,525 MHz |  |
| Max. Sendeleistung            | 10 mW                   |  |
| Funkreichweite im freien Feld | bis zu 100 m            |  |

| Duty Cycle                                          | bei 868,3 MHz < 1 % pro h<br>bei 869,525 MHz < 10 % pro h |
|-----------------------------------------------------|-----------------------------------------------------------|
| Schutzklasse                                        | IP20                                                      |
| Umgebungstemperatur                                 | +5 °C bis +50 °C                                          |
| Luftfeuchtigkeit                                    | 5 % bis 80 %                                              |
| Abmessungen Tür-/Fensterkontakt (B × H × T)         | 17 mm × 104 mm × 25 mm                                    |
| Abmessungen Magneteinheit ( $B \times H \times T$ ) | 12 mm × 48,7 mm × 12/18 mm                                |
| Gewicht Tür-/Fensterkontakt (ohne Batterien)        | 21 g                                                      |
| Gewicht Magneteinheit                               | 16 g                                                      |

# 7.2 Konformitätserklärung

Hiermit erklärt die Robert Bosch Smart Home GmbH, dass der Funkanlagentyp Bosch Smart Home Tür-/Fensterkontakt der Richtlinie 1999/5/EC entspricht und für die Verwendung in allen Ländern der Europäischen Union konzipiert ist. Die Konformitätserklärung und die Leistungserklärung können unter **www.bosch-smarthome.com** heruntergeladen werden.

# 7.3 Störungen im Funkbetrieb

Störungen im Funkbetrieb können nicht ausgeschlossen werden (z. B. durch Elektromotoren oder defekte Elektrogeräte). Die Funkreichweite innerhalb von Gebäuden kann stark von der Funkreichweite im freien Feld abweichen. Außer der Sendeleistung und den Empfangseigenschaften der Empfänger können auch Umwelteinflüsse wie Luftfeuchtigkeit oder bauliche Gegebenheiten den Funkbetrieb beeinflussen.

**CE** 

## 7.4 Open-Source-Software

Bei diesem Bosch Smart Home Produkt wird Open-Source-Software eingesetzt. Nachfolgend finden Sie die Lizenzinformationen zu den eingesetzten Komponenten.

# core\_cm3.h

Copyright (C) 2009-2013 ARM Limited. All rights reserved. Redistribution and use in source and binary forms, with or without modification, are permitted provided that the following conditions are met:

- Redistributions of source code must retain the above copyright notice, this list of conditions and the following disclaimer.
- Redistributions in binary form must reproduce the above copyright notice, this list of conditions and the following disclaimer in the documentation and/or other materials provided with the distribution.
- Neither the name of ARM nor the names of its contributors may be used to endorse or promote products derived from this software without specific prior written permission.

THIS SOFTWARE IS PROVIDED BY THE COPYRIGHT HOLDERS AND CONTRIB-UTORS "AS IS" AND ANY EXPRESS OR IMPLIED WARRANTIES, INCLUDING. BUT NOT LIMITED TO. THE IMPLIED WARRANTIES OF MERCHANTABILITY AND FITNESS FOR A PARTICULAR PURPOSE ARE DISCLAIMED. IN NO EVENT SHALL THE COPYRIGHT OWNER OR CONTRIBUTORS BE LIABLE FOR ANY DIRECT, INDIRECT, INCIDENTAL, SPECIAL, EXEMPLARY, OR CONSEQUENTIAL DAMAGES (INCLUDING, BUT NOT LIMITED TO, PROCUREMENT OF SUB-STITUTE GOODS OR SERVICES: LOSS OF USE, DATA, OR PROFITS: OR BUSINESS INTERRUPTION) HOWEVER CAUSED AND ON ANY THEORY OF LIABILITY, WHETHER IN CONTRACT, STRICT LIABILITY, OR TORT (INCLUDING NEGLIGENCE OR OTHERWISE) ARISING IN ANY WAY OUT OF THE USE OF THIS SOFTWARE, EVEN IF ADVISED OF THE POSSIBILITY OF SUCH DAMAGE.

46

#### 7.5 Umweltschutz und Entsorgung

Nicht mehr gebrauchsfähige Elektrooder Elektronikgeräte sowie defekte oder verbrauchte Batterien müssen getrennt gesammelt und einer umweltgerechten Verwertung zugeführt werden (Europäische Richtlinie über Elektro- und Elektronik-Altgeräte). Nutzen Sie zur Entsorgung von Elektrooder Elektronik-Altgeräten sowie von Batterien die länderspezifischen Rückgabe- und Sammelsysteme.

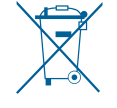

#### **8.0 WEITERE INFORMATIONEN**

Weiterführende Informationen zur Bedienung und Pflege des Tür-/Fensterkontakts finden Sie in den Online-FAQs unter www.bosch-smarthome.com/faq Alle Kontaktdaten finden Sie auch auf der Rückseite dieses Dokuments.

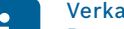

#### Verkauf und Weitergabe

Bevor Sie Ihr Gerät weitergeben oder verkaufen, löschen Sie Ihre persönlichen Daten. Bitte setzen Sie das Gerät hierfür auf die Werkseinstellungen zurück (siehe Online-FAQs).

# #BeSmarter

## RUNDUM INTELLIGENT VERNETZT

Heizkosten sparen, Wertvolles schützen, Lichtstimmung erzeugen und vieles mehr: Bosch Smart Home bietet Ihnen ein komplettes, intelligentes System, mit dem Sie Ihr Leben komfortabler, sicherer und nachhaltiger gestalten.

#### Mehr unter www.bosch-smarthome.com

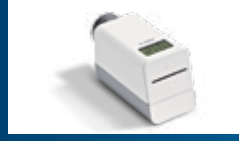

Rauchmelder

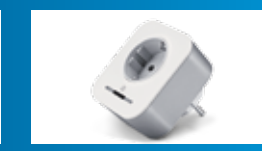

Zwischenstecker

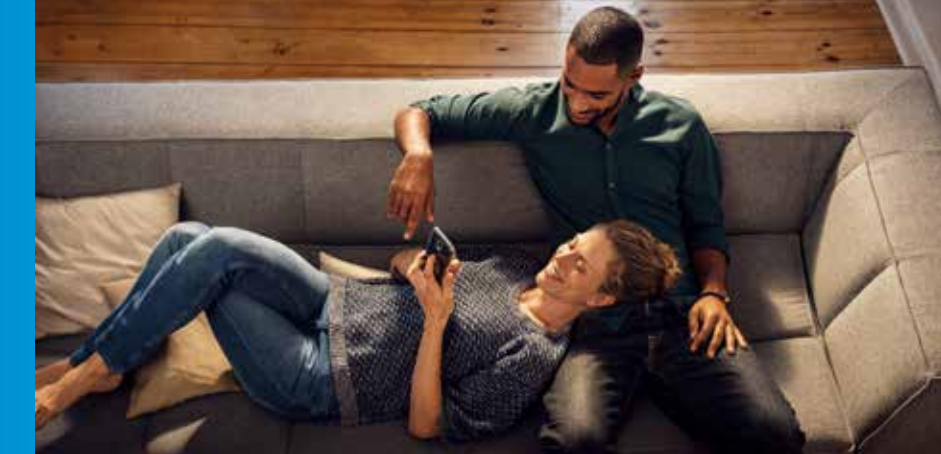

Robert Bosch Smart Home GmbH Schockenriedstraße 17 70565 Stuttgart-Vaihingen

© 00800 8437 6278 (kostenfrei für AT, DE) Mo-Fr 7:00-20:00 Sa 8:00-18:00

☑ service@bosch-smarthome.com

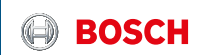